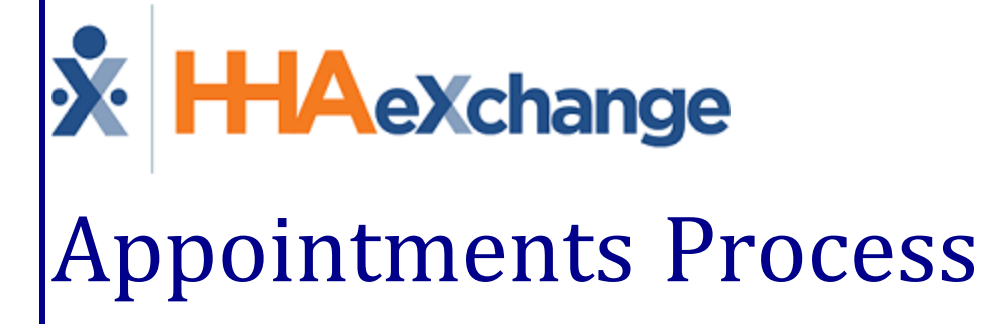

# Guide Guide Using the Appointments Function

## Contents

| Appointments Function                               | . 1 |
|-----------------------------------------------------|-----|
| Overview                                            | . 1 |
| HHAX System Key Terms and Definitions               | . 1 |
| The Appointments Function                           | . 2 |
| Searching for Visits                                | . 2 |
| Additional Search Features                          | . 3 |
| Reviewing Search Results                            | . 4 |
| Patient View                                        | . 4 |
| Caregiver View                                      | . 4 |
| Editing Visits                                      | 5   |
| Option 1                                            | . 5 |
| Option 2                                            | . 6 |
| Drag/Drop Visits                                    | 7   |
| Bulk Edit Visits                                    | 8   |
| Scheduling New Visits                               | 9   |
| The Patient Menu                                    | 10  |
| The Caregiver Menu                                  | 12  |
| Appointments Permissions                            | 13  |
| Addition of Authorized Hours to Appointments Module | 14  |
| Authorization Bucket Legend                         | 16  |
| Calculating Bucket Values                           | 16  |
| Calculation Updates                                 | 19  |
|                                                     |     |

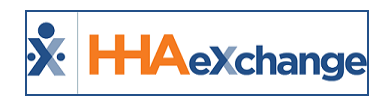

# **Appointments Function**

### **Overview**

The **Appointments** function is a robust scheduling and confirmation tool providing an alternative means to review, edit, confirm, and schedule new visits. This category provides guidance and instructions on the **Appointments** functionality in the HHAeXchange (HHAX) system.

Please direct any questions, thoughts, or concerns regarding the content herein to <u>HHAeXchange Cus</u>tomer Support.

### **HHAX System Key Terms and Definitions**

The following provides basic definition of HHAX System key terms applicable throughout the document.

| Term      | Definition                                                                                                    |
|-----------|----------------------------------------------------------------------------------------------------|
| Patient   | Refers to the Member, Consumer, or Recipient. The Patient is the person receiving ser-<br>vices                                 |
| Caregiver | Refers to the Aide, Homecare Aide, Homecare Worker, or Worker. The Caregiver is the person providing services.                  |
| Provider  | Refers to the Agency or organization coordinating services.                                                                     |
| Payer     | Refers to the Managed Care Organization (MCO), Contract, or HHS. The Payer is the organization placing Patients with Providers. |
| ННАХ      | Acronym for HHAeXchange                                                                                                    |

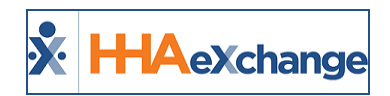

# **The Appointments Function**

| Last Name:<br>Assignment ID:<br>Contract: A<br>Billed: A<br>Confirmed: A | Patient © Caregiver                        | First Name:<br>Team: All<br>Caregiver Discipline: All<br>Paid: All<br>Patient: | • 2 0                                                          | Status: Active<br>Location: All<br>Visit Discipline: All<br>Timesheet: All | V<br>V<br>V                                                    | Caregiver Code<br>Branch: All<br>Event Type: All<br>Overtime: All |                                            |
|--------------------------------------------------------------------------|--------------------------------------------|--------------------------------------------------------------------------------|----------------------------------------------------------------|----------------------------------------------------------------------------|----------------------------------------------------------------|-------------------------------------------------------------------|--------------------------------------------|
| ATIENT                                                                   | TUESDAY - 10/4                             | WEDNESDAY - 10/5                                                               | THURSDAY - 10/6                                                | FRIDAY - 10/7                                                              | SATURDAY - 10/8                                                | SUNDAY - 10/9                                                     | MONDAY - 10/10                             |
| art. Kevin<br>IC-900008)                                                 | <u>S:1000 - 1100 (HHA)</u><br>V: -<br>TEMP | <u>S:1000 - 1100 (HHA)</u><br>V: -<br>TEMP                                     | <u>S:1000 - 1100 (HHA)</u><br>V: -<br>TEMP                     | <u>S:1000 - 1100 (HHA)</u><br>V: -<br>TEMP                                 | <u>S:1000 - 1100 (HHA)</u><br>V: -<br>TEMP                     |                                                                   | <u>S:1000 - 1100 (HHA)</u><br>V: -<br>TEMP |
| ortheast, Elizabeth<br>IC-43870876)                                      | <u>S:0900 - 1400 (HMA)</u><br>V: -<br>TEMP | <u>\$:0900 - 1400 (HHA)</u><br>V: -<br>TEMP                                    | <u>S:0900 - 1400 (MHA)</u><br>V: -<br>TEMP                     | <u>S:1200 - 1400 (HHA)</u><br>V: -<br>TEMP                                 |                                                                |                                                                   | <u>S:0900 - 1400 (HHA)</u><br>V: -<br>TEMP |
| lverman, Denise<br>IC-900003)                                            |                                            | S:0600 - 0900 (HHA)<br>V: -<br>Anderson, Rebecca                               | <u>S:0600 - 0900 (HHA)</u><br>V: -<br><u>Anderson, Rebecca</u> | <u>S:0600 - 0900 (HHA)</u><br>V: -<br><u>Anderson, Rebecca</u>             | <u>S:0600 - 0900 (HHA)</u><br>V: -<br><u>Anderson, Rebecca</u> | <u>S:0600 - 0900 (HHA)</u><br>V: -<br><u>Anderson, Rebecca</u>    |                                            |

Navigate to Visit > Appointments to access the Appointments function.

#### The Appointments Function

#### **Searching for Visits**

To search for a visit, specify the **View By** option of either *Patient* or *Caregiver* and select the required **Office** and **From Date** fields (denoted with red asterisks). Use other available search filters to narrow searches to specific information.

| Appointments |                           |           |                       |                     |                   |            |                         |  |
|--------------|---------------------------|-----------|-----------------------|---------------------|-------------------|------------|-------------------------|--|
| Vi           | iew By: O Patient         | Caregiver | * Office:             | Lisset's Office 🗸 🗸 | * From Date:      | 10/01/2017 | Display Empty Rows: 🗹 🕕 |  |
| Last         | Name:                     |           | First Name:           |                     | Status:           | Active 🗸   | Caregiver Code:         |  |
| Assignm      | ent ID:                   |           | Team:                 | All 🗸               | Location:         | All 🗸      | Branch: All             |  |
| Co           | ontract: All              | ~         | Caregiver Discipline: | All 🗸               | Visit Discipline: | All 🗸      | Event Type: All         |  |
|              | Billed: All               | ~         | Paid:                 | All                 | Timesheet:        | All 🗸      | Overtime: All           |  |
| Cont         | firmed: All               | ×         | Patient:              |                     | 2 🛈               |            |                         |  |
|              | Search & MINIMIZE FILTERS |           |                       |                     |                   |            |                         |  |

#### **Appointments Search Fields**

The **View By** option serves the primary sorting criteria for the search providing results based on the selection. One can search for the *Patient* receiving the service, or the *Caregiver* assigned to the visit. The selected View By option changes the available filter fields to facilitate precise searches.

For example, if searching by *Patient*, the **Appointments** functionality provides filter fields applicable to Patients, such as: **Patient Contract**, **Patient Discipline**, and **Admission ID**.

| Appointments         |                           |                     |                     |                 |            |                         |              |  |  |  |
|----------------------|---------------------------|---------------------|---------------------|-----------------|------------|-------------------------|--------------|--|--|--|
| View By: 🖲 Pa        | atient O Caregiver        | * Office:           | Lisset's Office 🗸 🗸 | * From Date:    | 10/01/2017 | Display Empty Rows: 🗹 🧻 |              |  |  |  |
| Last Name:           |                           | First Name:         |                     | Status:         | Active 🗸   | Admission ID:           |              |  |  |  |
| Coordinator: All     | ~                         | Team:               | All                 | Location:       | All 🗸      | Branch: All             | ~            |  |  |  |
| Patient Contract: AD | ×                         | Patient Discipline: |                     | Visit Contract: | All 🗸      | Visit Discipline: All   | ✓            |  |  |  |
| Billed: All          | ~                         | Paid:               | All 🗸               | Timesheet:      | All 🗸      | Authorization: All      | $\checkmark$ |  |  |  |
| Confirmed: All       | ×                         | Caregiver:          |                     | 2 (1)           |            |                         |              |  |  |  |
|                      |                           | L                   |                     |                 |            |                         |              |  |  |  |
|                      | Search A MINIMIZE FILTERS |                     |                     |                 |            |                         |              |  |  |  |

#### Patient Filter Fields

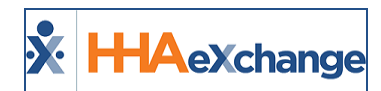

If searching by *Caregiver*, the system replaces Patient specific fields with fields such as **Assignment ID**, **Caregiver Discipline**, and **Caregiver Code**.

| Appointments   |                      |                       |                     |                   |            |                     |                    |
|----------------|----------------------|-----------------------|---------------------|-------------------|------------|---------------------|--------------------|
| View By:       | OPatient   Caregiver | * Office:             | Lisset's Office 🗸 🗸 | * From Date:      | 10/01/2017 | Display Empty Rows: | V ()               |
| Last Name:     |                      | First Name:           |                     | Status:           | Active 🗸   | Caregiver Code:     |                    |
| Assignment ID: |                      | Team:                 | All 🗸               | Location:         | All 🗸      | Branch:             | All                |
| Contract       | All 🗸                | Caregiver Discipline: | <b>&gt;</b>         | Visit Discipline: | All 🗸      | Event Type:         | All                |
| Billed         | All                  | Paid:                 | All                 | Timesheet:        | All 🗸      | Overtime:           | All                |
| Confirmed      | All                  | Patient:              |                     | 2 🛈               |            |                     |                    |
|                |                      |                       |                     |                   |            |                     |                    |
|                |                      |                       |                     | Search            |            |                     | ♠ MINIMIZE FILTERS |
|                |                      |                       |                     |                   |            |                     |                    |

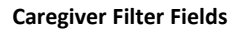

#### **Additional Search Features**

The **Display Empty Rows** checkbox is selected by default. With this enabled, the search includes *all Patients* or *Caregivers* (depending on the selected **View By** option) regardless of whether they have any scheduled visits for the selected week. To view only Patients or Caregivers who have scheduled visits, unselect this checkbox.

Once a search is run, click the **Minimize Filters** option (on the bottom-right corner, as illustrated in the image below) to collapse the search filters and expand the page to only show the search results which facilitates the viewing of the information.

| Appointments       |          |                     |     |                    |
|--------------------|----------|---------------------|-----|--------------------|
| View By: O Patient |          | Display Empty Rows: | 🗹 🛈 |                    |
| Last Name:         |          | Caregiver Code:     |     |                    |
| Assignment ID:     | <u> </u> | Branch:             | All | $\checkmark$       |
| Contract: All      |          | Event Type:         | All | $\checkmark$       |
| Billed: All        |          | Overtime:           | All | $\checkmark$       |
| Confirmed: All     | <b>N</b> |                     |     |                    |
|                    |          |                     |     |                    |
|                    |          |                     |     | A MINIMIZE FILTERS |
|                    | _        |                     |     |                    |

**Additional Search Features** 

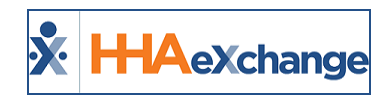

# **Reviewing Search Results**

The **Appointments** function displays visits in a grid, depending on the selected **View By** option, with either Patients or Caregivers on the left-most column and the corresponding visit dates across the row. The grid extends seven days based on the selected **From Date**.

At a glance, all scheduled visits are viewed, to include upcoming Agency **Holidays** (set via **Admin > Payroll Setup > Edit Payroll Configuration**) and the Payroll week-ending date (denoted by the blue line). The highlighted blue days are *Saturday* and *Sunday*, denoting weekend days.

| PATIENT                                      | TUESDAY - 10/3                                                            | WEDNESDAY - 10/4                                                                               | THURSDAY - 10/5                                                                                       | FRIDAY - 10/6                                                                                  | SATURDAY - 10/7 | SUNDAY - 10/8 | IONDAY - 10/9                                                                                  |
|----------------------------------------------|---------------------------------------------------------------------------|------------------------------------------------------------------------------------------------|----------------------------------------------------------------------------------------------------|------------------------------------------------------------------------------------------------|-----------------|---------------|------------------------------------------------------------------------------------------------|
| Adam <u>s, Sam</u><br>(LIS-7897654654321436) | <u>S:0800 - 1800 (HHA)</u><br>V:0800 - 1800<br><u>Karring, Imma</u>       | <u>S:0800 - 1800 (HHA)</u><br>V:0800 - 1800<br><u>Karring, Imma</u>                            | <u>S:0800 - 1800 (HHA)</u><br>V:0800 - 1800<br><u>Karring, Imma</u>                                   | <u>S:0800 - 1800 (HHA)</u><br>V:0800 - 1800<br><u>Karring, Imma</u>                            |                 |               | <u>S:0800 - 1800 (HHA)</u><br>V: -<br>TEMP                                                     |
| Anderson, Adam<br>(LIS-7897654654321414)     | <u>S:0800 - 1800 (HHA)</u><br>V: -<br><u>Amm, Will</u>                    | <u>S:0800 - 1800 (HHA)</u><br>V: -<br><u>Amm, Will</u>                                         | <u>S:0800 - 1800 (HHA)</u><br>V: -<br><u>Amm, Will</u>                                                | <u>S:0800 - 1800 (HHA)</u><br>V: -<br><u>Amm, Will</u>                                         |                 | Payroll V     | Veek End                                                                                       |
| Harrison, George<br>(LIS-7897654654321429)   | S:0800 - 1200 (HHA)<br>V: -<br>Boyd, Patti<br>S:1300 - 1700 (HHA)<br>V: - | <u>S:0800 - 1200 (HHA)</u><br>V: -<br><u>Boyd, Patti</u><br><u>S:1300 - 1700 (HHA)</u><br>V: - | S:0800 - 1200 (HHA)           V: -           Bovd, Patti           S:1300 - 1700 (HHA)           V: - | <u>S:0800 - 1200 (HHA)</u><br>V: -<br><u>Bovd, Patti</u><br><u>S:1300 - 1700 (HHA)</u><br>V: - |                 |               | <u>S:0800 - 1200 (HHA)</u><br>V: -<br><u>Boyd, Patti</u><br><u>S:1300 - 1700 (HHA)</u><br>V: - |

The Appointment Visit Guide: View By Patient

#### **Patient View**

Like the Patient **Calendar**, the system highlights *Patient View* visits in **Green** (authorized) or **Pink** (not authorized) depending on the respective **Authorization** rules (as seen on the image above). Visits displayed in white indicate no **Authorization** requirements (such as Private Pay).

## **Caregiver View**

The *Caregiver View* displays visits based on the Caregiver providing service. Like the Caregiver **Calendar**, the respective Patient visits display without the Authorization (Green/Pink) highlighting. The Caregiver View provides other information such as a Caregiver's **Absences** as well as when a Caregiver exceeds 40 hours in a given payroll week by highlighting the "threshold" visit in **Yellow**.

| CAREGIVER                                      | MONDAY - 10/17                              | TUESDAY - 10/18                                                                                                    | WEDNESDAY - 10/19                                                                                                    | THURSDAY - 10/20                                                                                                    | FRIDAY - 10/21                                                                                                    | SATURDAY - 10/22 | SUNDAY - 10/23 |
|------------------------------------------------|---------------------------------------------|----------------------------------------------------------------------------------------------------|----------------------------------------------------------------------------------------------------|----------------------------------------------------------------------------------------------------|----------------------------------------------------------------------------------------------------|------------------|----------------|
| Crystal, Billy (16)<br>(LIC-1005)              |                                             | <u>S:0800 - 1200 (HHA)</u><br>V: -<br><u>Davis, Sammy</u>                                                                                                    | <u>S:0800 - 1200 (HHA)</u><br>V: -<br><u>Davis, Sammy</u>                                                                                                    | ABSENCE<br>Illness                                                                                                    | <u>S:0800 - 1600 (HHA)</u><br>V: -<br><u>Davis, Sammy</u>                                                                                      |                  |                |
| <u>Franqui, Jon</u> (38)<br>( <u>(LC-1065)</u> | S:1200 - 1600 (HHA)<br>V: -<br>Guide, David | S:1200 - 1600 (HHA)           V:1200 - 1600           Guide, David           S:1200 - 1600 (HHA)           V:1200 - 1600 (HHA)           V:1200 - 2300 (HHA)           V: -           McBride, Harriet | S:1200 - 1600 (HHA)           V:1200 - 1600           Guide, David           S:1200 - 1600 (HHA)           V:1200 - 1600 (HHA)           V:1200 - 1600 (HHA)           V:1200 - 2300 (HHA)           V: -           McBride, Harriet | S:1200 - 1600 (HHA)           V:1200 - 1600           Guide, David           S:1200 - 1600 (HHA)           V:1200 - 1600 (HHA)           V:1200 - 1600 (HHA)           V:1200 - 1600 (HHA)           V:1200 - 1600 (HHA)           V:1200 - 1600 (HHA)           With the second of the second of t | S:1200 - 1600 (HHA)<br>V: -<br>Guide, David<br>S:1200 - 1600 (HHA)<br>V: -<br>Harris, Tyler<br>S:1200 - 2300 (HHA)<br>V: -<br>McBride, Harriet |                  |                |

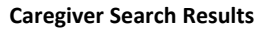

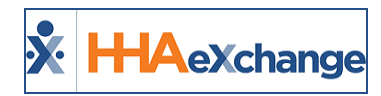

# **Editing Visits**

Tip: Press Ctrl-F on your keyboard to search this topic.

There are two ways to edit visits via the *Appointments* page. Follow the steps in each option type to edit visits from this page.

## **Option 1**

| Step | Action                                                                                                    |
|------|----------------------------------------------------------------------------------------------------|
| 1    | Navigate to <b>Visit &gt; Appointments</b> and generate a search to locate the desired visit based on the Patient or Caregiver.           |
|      | Hover the cursor over the visit cell and click on the <i>edit</i> icon on the top-right corner of the cell (as illustrated in the image). |
| 2    | S:0800 - 1800 (HHA)<br>V: -<br>TEMP                                                                                                    |
|      | The Schedule Time fields open (1) and the Caregiver field turns blue (2). Make the desired edits                                          |
|      | to the visit by entering a new Schedule Time and/or changing the assigned Caregiver.                                                      |
| 3    | 0800 - 1300<br>V: -<br>Singer D Adele                                                                                                    |
| 4    | Click the "🌄" to save the changes. Click the "💶" to cancel any changes made.                                                              |

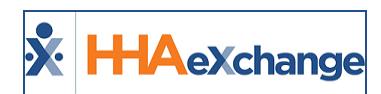

## Option 2

| Step | Action                                                                                                    |  |  |  |  |  |  |  |  |  |  |  |
|------|----------------------------------------------------------------------------------------------------|--|--|--|--|--|--|--|--|--|--|--|
|      | e to Visit > Appointments and generate a search to locate the desired visit based on the                                       |  |  |  |  |  |  |  |  |  |  |  |
| 1    | Patient or Caregiver.                                                                                                    |  |  |  |  |  |  |  |  |  |  |  |
|      | Click on the <b>Schedule Time</b> of the visit and select <i>View Visit Details</i> from the menu to open <i>Visit</i> window. |  |  |  |  |  |  |  |  |  |  |  |
|      | <i>Visit</i> window.                                                                                                    |  |  |  |  |  |  |  |  |  |  |  |
|      |                                                                                                    |  |  |  |  |  |  |  |  |  |  |  |
|      | 1 S:0800 - 1800 (HHA)                                                                                                    |  |  |  |  |  |  |  |  |  |  |  |
|      | TEMP                                                                                                    |  |  |  |  |  |  |  |  |  |  |  |
|      | Mark à Missed Visit                                                                                                    |  |  |  |  |  |  |  |  |  |  |  |
|      | S:0800 Delete Visit                                                                                                    |  |  |  |  |  |  |  |  |  |  |  |
| 2    | Availability Search                                                                                                    |  |  |  |  |  |  |  |  |  |  |  |
| 2    | Smart Map Availability                                                                                                    |  |  |  |  |  |  |  |  |  |  |  |
|      |                                                                                                    |  |  |  |  |  |  |  |  |  |  |  |
|      | View Visit Details                                                                                                    |  |  |  |  |  |  |  |  |  |  |  |
|      | Other options include:                                                                                                    |  |  |  |  |  |  |  |  |  |  |  |
|      | Mark a Missed Visit                                                                                                    |  |  |  |  |  |  |  |  |  |  |  |
|      | Delete Visit                                                                                                    |  |  |  |  |  |  |  |  |  |  |  |
|      | <ul> <li>Search for a Caregiver using the Availability Search and Smart Map Availability func-</li> </ul>                      |  |  |  |  |  |  |  |  |  |  |  |
|      | tions.                                                                                                    |  |  |  |  |  |  |  |  |  |  |  |
|      | On the <i>visit</i> window ( <i>schedule</i> tab) make the necessary edits and click the <i>save</i> button.                   |  |  |  |  |  |  |  |  |  |  |  |
|      | Schedule Visit Info Bill Info                                                                                                  |  |  |  |  |  |  |  |  |  |  |  |
|      | Schedule: History                                                                                                    |  |  |  |  |  |  |  |  |  |  |  |
|      | Schedule Time: 0800 - 1300 ✓ Temporary     Caregiver Code: LL5-1334 2 ✓ Temporary     Singer D Adele                           |  |  |  |  |  |  |  |  |  |  |  |
|      | POC:Select V Assignment ID: 100334<br>* Pay Code: Non Payable V                                                                |  |  |  |  |  |  |  |  |  |  |  |
|      | * Primary bill to: Amazing Health V History Secondary bill to:Select V 3 History                                               |  |  |  |  |  |  |  |  |  |  |  |
| 3    | * Service Code: HHA Hrly V Service Code:Select V                                                                               |  |  |  |  |  |  |  |  |  |  |  |
|      | H: M: H: M:                                                                                                    |  |  |  |  |  |  |  |  |  |  |  |
|      | Include in Mileage: 🔲 🛈                                                                                                    |  |  |  |  |  |  |  |  |  |  |  |
|      | Visit Type: Routine                                                                                                    |  |  |  |  |  |  |  |  |  |  |  |
|      | Save Close                                                                                                    |  |  |  |  |  |  |  |  |  |  |  |
|      |                                                                                                    |  |  |  |  |  |  |  |  |  |  |  |
|      | Visit Window: Schedule Tab                                                                                                    |  |  |  |  |  |  |  |  |  |  |  |

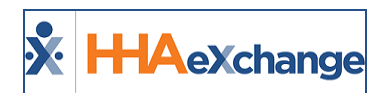

## **Drag/Drop Visits**

Visits can also be moved by a drag and drop mechanism. Follow the steps below.

| Step | Action                                                                                               |                       |                                                                                                    |                                                                                                    |  |  |  |  |  |  |  |
|------|----------------------------------------------------------------------------------------------------|-----------------------|----------------------------------------------------------------------------------------------------|----------------------------------------------------------------------------------------------------|--|--|--|--|--|--|--|
|      | On the Appointments grid, hold the left mouse button to lift the entire visit cell (as illustrated). |                       |                                                                                                    |                                                                                                    |  |  |  |  |  |  |  |
| 1    | SUNDAY - 10/22<br>S:0800 - 1800 (HHA)<br>V:<br>TEMP                                                  | MONDAY - 10/23        | TUESDAY - 10/24<br>S:0800 - 1800 (HHA)<br>V: -<br>TEMP<br>S:0800 - 1800 (HHA)<br>V: -<br>Amm, Will | WEDNESDAY - 10/25<br>S10800 - 1800 (HHA)<br>VI -<br>TEMP<br>S10800 - 1800 (HHA)<br>VI -<br>Amm, Will                                           |  |  |  |  |  |  |  |
|      | Drag the cell to the desired cell.                                                                   |                       |                                                                                                    |                                                                                                    |  |  |  |  |  |  |  |
| 2    | SUNDAY - 10/22<br>St0800 - 1800 (HHA)<br>V: -<br>TEMP                                                | MONDAY - 10/23        | TUESDAY - 10/24<br>S:0800 - 1800 (HHA)<br>V: -<br>TEMP<br>S:0800 - 1800 (HHA)<br>V: -<br>Amm_ Will | WEDNESDAY - 10/25           S10800 - 1800 (HHA)           V: -           TEMP           S10800 - 1800 (HHA)           V: -           Amm, Will |  |  |  |  |  |  |  |
|      | Note: Visits can only be "dropp                                                                      | ed" in a grid cell fo | r the <u>same</u> Patient.                                                                         |                                                                                                    |  |  |  |  |  |  |  |

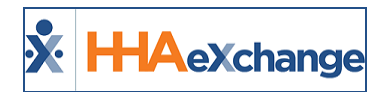

#### **Bulk Edit Visits**

Follow the steps below to edit multiple visits simultaneously via the Bulk Update function.

| Step |                                                                                                    | Action                                                           |                                                                                                    |  |  |  |  |  |  |
|------|----------------------------------------------------------------------------------------------------|------------------------------------------------------------------|----------------------------------------------------------------------------------------------------|--|--|--|--|--|--|
|      | On the Appointments grid, hover the cu<br>the bottom-right corner (as illustrated i                                                                                                    | irsor over the visit ce<br>n the image). Repeat                  | ll and select the blank checkbox on to select multiple visits.                                                                    |  |  |  |  |  |  |
| 1    | S:0800 - 1200 (HHA)         S:           V: -         V:           Boyd, Patti         Bo           S:1300 - 1700 (HHA)         S:                                                                                                    | 0800 - 1200 (HHA)<br>-<br><u>vyd, Patti</u><br>1300 - 1700 (HHA) | S:0800 - 1200 (HHA)<br>V: -<br>Boyd, Patti                                                                                        |  |  |  |  |  |  |
|      | Select Visits for Bulk Update           When one or more visits are selected, two buttons appear directly above the visit cells: Clear           Selections and Bulk Update. Select Clear Selections to unselect all visits or Bulk Update to apply           a schedule or confirmation change to all selected visits. |                                                                  |                                                                                                    |  |  |  |  |  |  |
|      |                                                                                                    | Clear Selections Bulk Update Edit Schedule                       |                                                                                                    |  |  |  |  |  |  |
| 2    | MONDAY - 10/23                                                                                                    | TUESDAY - 10/24<br><u>S:0800 - 1800 (HHA)</u><br>V: -<br>TEMP    | WEDNES     Edit Visit Info       S:0800.     Mark as Missed Visit       V: -     Delete Visit       TEMP     Send Conexus Message |  |  |  |  |  |  |
|      | <u>S:0800 - 1800 (HHA)</u><br>V: -<br><u>Amm, Will</u>                                                                                                    | <u>S:0800 - 1800 (HHA)</u><br>V: -<br><u>Amm, Will</u>           | S:0800 - 1800 (HHA)<br>V: -<br>Amm, Will                                                                                          |  |  |  |  |  |  |
|      | <u>S:0800 - 1200 (HHA)</u><br>V: -<br><u>Bovd, Patti</u>                                                                                                    | <u>5:0800 - 1200 (HHA)</u><br>V: -<br><u>Boyd, Patti</u>         | S:0800 - 1200 (HHA)<br>V: -<br>Boyd, Patti                                                                                        |  |  |  |  |  |  |
|      | Clear Sele                                                                                                    | ctions and Bulk Update I                                         | Buttons                                                                                                    |  |  |  |  |  |  |
| 3    | Select desired <b>Bulk Update</b> action, mak                                                                                                    | e the edits and <b>Save</b>                                      | to finalize.                                                                                                    |  |  |  |  |  |  |

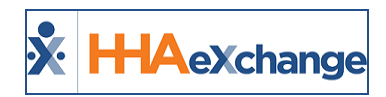

# **Scheduling New Visits**

Scheduling new visits on the Appointments page allows users to schedule new visits for multiple Patients from a central location.

| Step |                                                                  |                                                                                                    |                                                                                 | Act                                                               | tion                        |                           |                                               |    |  |
|------|------------------------------------------------------------------|----------------------------------------------------------------------------------------------------|---------------------------------------------------------------------------------|-------------------------------------------------------------------|-----------------------------|---------------------------|-----------------------------------------------|----|--|
|      | Hover o<br>Skilled v                                             | ver the desired<br>visit (as illustrate                                                                                                    | calendar cell ar<br>ed in the image                                             | nd click the below).                                              | e "More Op                  | otions" icon to crea      | te a <b>Skilled</b> or <b>No</b>              | n- |  |
| 1    | PATIEN<br>Adams, S                                               | T T<br>Sam<br>76 - 65 - 914 - 1                                                                                                    | HURSDAY - 10/19<br>S:0800 - 1300 (HHA)<br>ഫ. ഷ.                                 | FRIDAY - 10                                                       | /20<br>10 (HHA)             | SATURDAY - 10/21          | SUNDAY - 10/22<br>S:0800 - 1800 (HHA)         |    |  |
|      | Harrison,<br>(LIS-789                                            | <u>George</u><br>7654654321429 <u>)</u><br>Г                                                                                                    | <u>S:0800 - 1200 (HHA)</u><br>V: -<br><u>Boyd, Patti</u><br>S:1300 - 1700 (HHA) | <u>S:0800 - 120</u><br>V: -<br><u>Boyd, Patti</u><br>S:1300 - 170 | (HHA)<br>00 (HHA)           | ۲                         | hy New Skilled Visit<br>New Non-Skilled Visit |    |  |
|      |                                                                  |                                                                                                    | Creating                                                                        | New Visit -                                                       | - Appointmer                | nts Page                  |                                               |    |  |
| 2    | Select N                                                         | ew Skilled Visit                                                                                                    | t or <b>New Non-S</b>                                                           | killed Visi                                                       | t from the i                | menu options.             |                                               |    |  |
|      | Click the                                                        | The <i>Visit</i> window opens. Complete the required visit information (denoted with red asterisks).<br>Click the <i>Save</i> button to finalize. |                                                                                 |                                                                   |                             |                           |                                               |    |  |
|      |                                                                  | Non Skilled Visit: User update                                                                                                    |                                                                                 |                                                                   |                             |                           |                                               |    |  |
|      | Admission ID: LIS-7897654654321429 Patient Name: Harrison George |                                                                                                    |                                                                                 |                                                                   |                             |                           |                                               |    |  |
|      |                                                                  | Assin                                                                                                    | Visit Date: 10/21/2017                                                          |                                                                   | Р                           | Coordinators: Megyn Kelly |                                               |    |  |
|      |                                                                  | Schedule                                                                                                    | Visit Info                                                                      | Bill Info                                                         |                             | coordinators, regyn keny  |                                               |    |  |
|      |                                                                  | Schedule:                                                                                                    |                                                                                 |                                                                   |                             |                           |                                               |    |  |
| 3    |                                                                  | * Sched                                                                                                    | ule Time: 1000 - 1200                                                           | ✓ Temporary                                                       | Caregiver Code:             | 1000 ?<br>Temp Temp       | 🗹 Temporary                                   |    |  |
|      |                                                                  |                                                                                                    | POC:Select                                                                      | ~                                                                 | Assignment ID:<br>Pay Code: | Select                    |                                               |    |  |
|      |                                                                  | * Prima                                                                                                    | ry bill to: Aetna                                                               | <b>~</b>                                                          | Secondary bill to:          | Select                    |                                               |    |  |
|      |                                                                  | * Serv                                                                                                    | rice Code: HHA Hourly                                                           | ~                                                                 | Service Code:               | Select                    |                                               |    |  |
|      |                                                                  |                                                                                                    | * H: 02 M: 00                                                                   |                                                                   | Pill Type                   | H: M:                     |                                               |    |  |
|      |                                                                  | ·                                                                                                    | om type, nouny                                                                  |                                                                   | Include in Mileage:         | 1                         |                                               |    |  |
|      |                                                                  | Import Reference                                                                                                    | Number                                                                          |                                                                   | Visit Type                  | Hourly Non-Skilled        |                                               |    |  |
|      |                                                                  |                                                                                                    |                                                                                 | Visit V                                                           | /indow                      |                           |                                               |    |  |

The new scheduled visit appears on the Appointments grid (as illustrated below).

| PATIENT                                    | THURSDAY - 10/19                                         | FRIDAY - 10/20                                           | SATURDAY - 10/21                           | SUNDAY - 10/22         | MON                                |
|--------------------------------------------|----------------------------------------------------------|----------------------------------------------------------|--------------------------------------------|------------------------|------------------------------------|
| Ada <u>ms Sam</u>                          | ระูณาญา 300 เหนีง                                        | <u>ระคาย</u> 30คงเพียง                                   |                                            | New Visit<br>Scheduled |                                    |
| Harrison, George<br>(LIS-7897654654321429) | <u>S:0800 - 1200 (HHA)</u><br>V: -<br><u>Boyd, Patti</u> | <u>S:0800 - 1200 (HHA)</u><br>V: -<br><u>Boyd, Patti</u> | <u>S:1000 - 1200 (HHA)</u><br>V: -<br>TEMP |                        | <u>S:08</u><br>V: -<br><u>Boyc</u> |

New Visit Scheduled

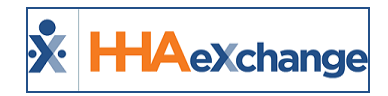

# **The Patient Menu**

When searching for visits by *Patient*, hover the cursor over the Patient name in the left-most column to view a Patient's information to include **Name**, **Admission ID**, **Status**, **Coordinator(s)**, **Address**, etc., as seen in the following image.

| Northeas<br>(LIC-438 | t, Elizabeth S:0900 - 1400 (HHA)<br>70(Imps) V/ -                                                                                                    |
|----------------------|----------------------------------------------------------------------------------------------------|
| 578                  | NAME: Northeast, Elizabeth       ADMISSION ID: LIC-43870876       STATUS: Active       COORDINATOR(S): Jon Franqui       ADDRESS: 47 39th Street, New York City, 15504 |
|                      | PHONE: 233-221-2355<br>CONTRACT: Tiger Care DEMO PAYER<br>LANGUAGES: Spanish, English<br>PREFERRED GENDER: Female<br>PREFERENCES:<br>OTHER:                            |

**Patient Information** 

The system also specifies whether a Patient is part of a **Linked** or **Mutual** case (as illustrated in the image). Hovering the cursor over the **Mutual** or **Linked** generates a pop-up providing supplementary information of the Patient's case.

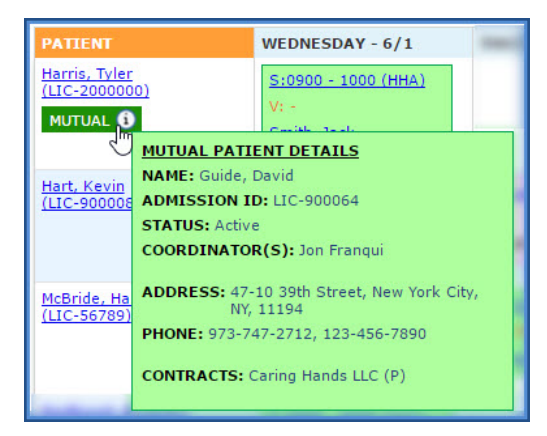

**Mutual Case** 

#### The Enterprise System

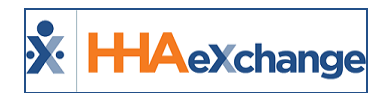

The **Appointments** page displays the Patient's **Status** as *Hold* or *Hospitalized* when applicable. It also marks the Start Date of the **Status** change in the corresponding Visit cell.

| PATIENT                                    | SUNDAY - 10/16                                                 | MONDAY - 10/17                      | ۲         | FRIDAY - 10/21                             | SATURDAY - 10/22                                                 |
|--------------------------------------------|----------------------------------------------------------------|-------------------------------------|-----------|--------------------------------------------|------------------------------------------------------------------|
| MUTUAL 1                                   |                                                                | ТЕМР                                |           | Franqui, Jon                               |                                                                  |
| <u>Hart, Kevin</u><br>( <u>LIC-900008)</u> |                                                                | S:1000 - 1100 (HHA)<br>V: -<br>TEMP |           | <u>S:1000 - 1100 (HHA)</u><br>V: -<br>TEMP |                                                                  |
| McBride, Harriet<br>(LIC-56789)<br>HOLD    | HOLD                                                           |                                     |           |                                            |                                                                  |
| Silverman, Denise<br>(LIC-900003)<br>HOSP  | <u>S:0600 - 0900 (HHA)</u><br>V: -<br><u>Anderson, Rebecca</u> |                                     | <u>A)</u> | V:0600 - 0900<br>Anderson, Rebecca         | HOSPITALIZED<br>S:0600 - 0900 (HHA)<br>V: -<br>Anderson, Rebecca |

**Patient Status** 

Click on the **Patient Name** (link) to open a menu of options illustrated in the following image and described in the table underneath.

*Note:* The menu items described below are available for *Internal Patients*. The menu items available for *Linked Patients* include Go to Patient Profile, Edit Masterweek, and View Authorizations.

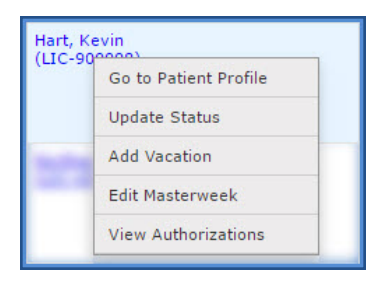

#### **Patient Menu**

| Select                | Description                                         |
|-----------------------|-----------------------------------------------------|
| Go to Patient Profile | Opens the Patient's Profile in a new window.        |
| Update Status         | Update the Patient's Status.                        |
| Add Vacation          | Add vacation dates to the Patient's Calendar.       |
| Edit Masterweek       | Edit the Patient's Master Week schedule.            |
| View Authorizations   | View the last three Authorizations for the Patient. |

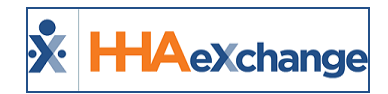

# **The Caregiver Menu**

When searching for visits by *Caregiver*, hover the cursor over the Caregiver name in the left-most column to view a Caregiver's information to include **Name**, **Caregiver Code**, **Assignment ID**, **Status**, **Employment Type**, **Address**, etc., as seen in the following image.

| Anderson<br>(LIC-100 | Rebecca (15)                                                                                                    |
|----------------------|----------------------------------------------------------------------------------------------------|
|                      | NAME: Anderson, Rebecca<br>CAREGIVER CODE: LIC-1003<br>ASSIGNMENT ID: 100003<br>STATUS: Active<br>EMP, TYPE: HHA<br>ADDRESS: 10 desbrosses Street, NEW YORK,<br>NY, 10013<br>PHONE: 111-110-1111<br>LANGUAGES: |
|                      | OTHER:                                                                                                    |

**Caregiver Information** 

Click on the **Caregiver Name** (link) to open a menu options described in the table below (illustrated on the right).

| Anders<br>(LIC-10 | on, Rebecca<br>(品)      | (15) |
|-------------------|-------------------------|------|
|                   | Go to Caregiver Profile |      |
|                   | Update Status           |      |
|                   | Add Absence             | (20) |
|                   | View Availability       |      |
|                   | Send Conexus Message    |      |

**Caregiver Menu** 

| Select                  | Description                                    |
|-------------------------|------------------------------------------------|
| Go to Caregiver Profile | Opens the Caregiver's Profile in a new window. |
| Update Status           | Update the Caregiver's Status.                 |
| Add Absence             | Add an absence for the Caregiver.              |
| View Availability       | View the Caregiver's availability.             |
| Send Conexus Message    | Send a ConeXus message to the Caregiver.       |

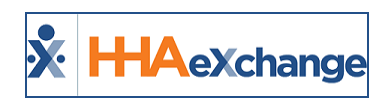

# **Appointments Permissions**

Permissions to the Appointments function are role-based and granted via the Edit Roles page (*Admin > User Management > Edit Roles*) as seen in the following image.

| * Section: Visit 🔽              |    |  |  |  |  |  |  |
|---------------------------------|----|--|--|--|--|--|--|
| Manu                            | 0  |  |  |  |  |  |  |
| C. M. M. M. M. A                |    |  |  |  |  |  |  |
| Appointments                    | ×Β |  |  |  |  |  |  |
| Bulk Update Hulb Select         | 8  |  |  |  |  |  |  |
| Bulk Update Missed Visit        | 2  |  |  |  |  |  |  |
| Bulk Update Edit VisitInfo      | 8  |  |  |  |  |  |  |
| Bulk Update Edit Schedule       | 2  |  |  |  |  |  |  |
| Bulk Update Delete Visit        | 2  |  |  |  |  |  |  |
| Appointment Tab Quick Edit      | 2  |  |  |  |  |  |  |
| Appointment Tab Drag and Drop   | 2  |  |  |  |  |  |  |
| Appointment Tab Conexus Message | 2  |  |  |  |  |  |  |
|                                 |    |  |  |  |  |  |  |

Appointment Function Permissions

| Permission                         | Description (To allow)                                                                                                    |  |  |  |  |
|------------------------------------|----------------------------------------------------------------------------------------------------|--|--|--|--|
| Appointments                       | access to the Appointments page                                                                                                    |  |  |  |  |
| Appointment Tab<br>Conexus Message | send Caregivers messages using ConeXus from the Appointments page.                                                                                                    |  |  |  |  |
| Appointment Tab<br>Drag and Drop   | elect scheduled visits, <u>drag</u> them to another Calendar cell, and <u>drop</u> them in<br>the new date.                                                                                                    |  |  |  |  |
| Appointment Tab<br>Quick Edit      | edit visits using the Edit icon                                                                                                    |  |  |  |  |
| Bulk Update Multi<br>Select        | <ul> <li>select multiple visits at a time on the <i>Appointments</i> page. The following permissions determine the actions to perform when selecting multiple visits.</li> <li>Bulk Update Delete Visit - to delete all selected visits</li> <li>Bulk Update Edit Schedule - to edit schedule information for all selected visits</li> <li>Bulk Update Visit Info - to edit confirmation details for all selected visits</li> <li>Bulk Update Missed Visit - to mark all selected visits as "missed".</li> <li>Bulk Update Send Conexus Message - to send a ConeXus message to the Caregivers assigned to the selected visits.</li> </ul> |  |  |  |  |

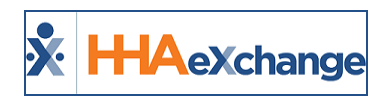

# Addition of Authorized Hours to Appointments Module

Authorization buckets have been added to the Appointments Module (*Visit > Appointments*) displaying Patients' Authorization utilization hours. These Authorization buckets help identify the availability and utilization of authorized hours for a selected payroll week.

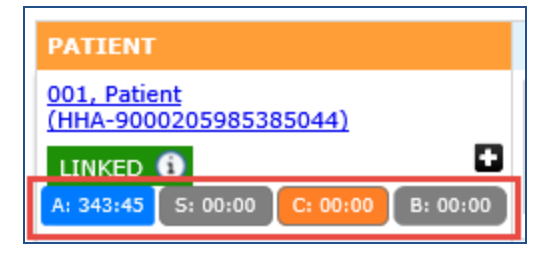

Authorization Hours (Utilization)

In the *Appointments* Module search filters, the **Show Weekly Totals** checkbox has been added. If selected, the calendar grid displays the Authorization buckets per Patient, as illustrated in the following image. When enabled, the cumulative and detailed value of *Authorized*, *Scheduled*, *Confirmed* and *Billable* values (hours) are calculated for that Payroll Week and displayed in the *Appointments* page. This calculation applies only to the Patient (not the Caregiver).

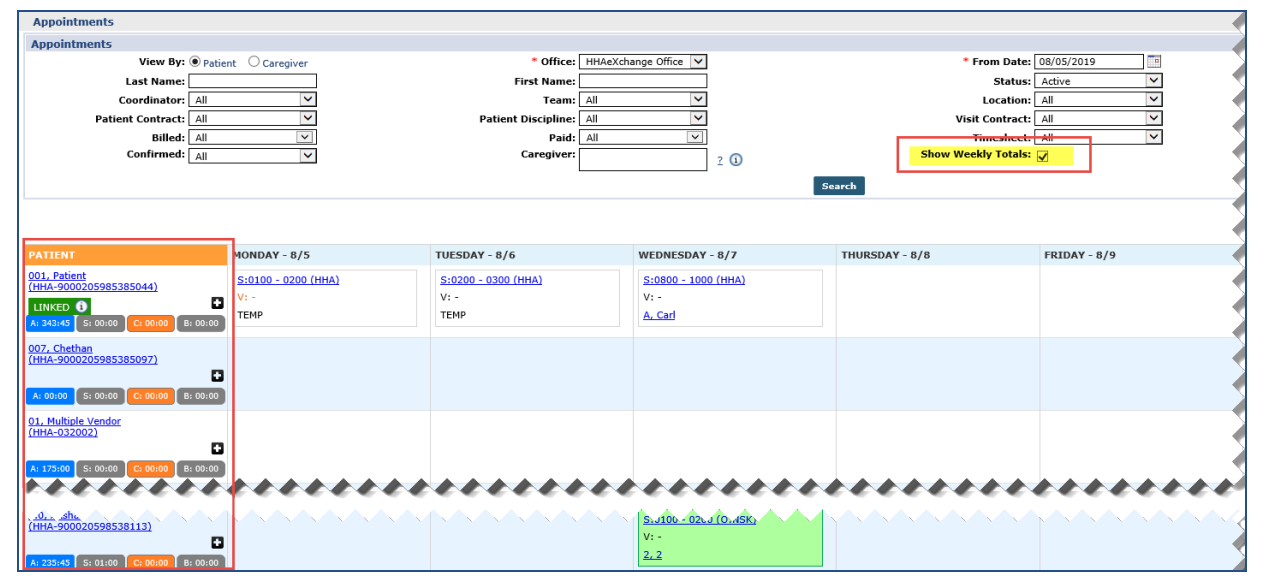

Appointments: Show Weekly Totals Enabled

In addition, the **From Date** filter field only displays the Payroll Week start dates. If unchecked, the Calendar displays without the Authorization buckets and the **From Date** field allows the selection of other dates.

#### The Enterprise System

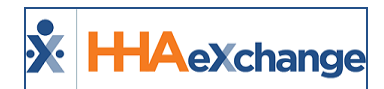

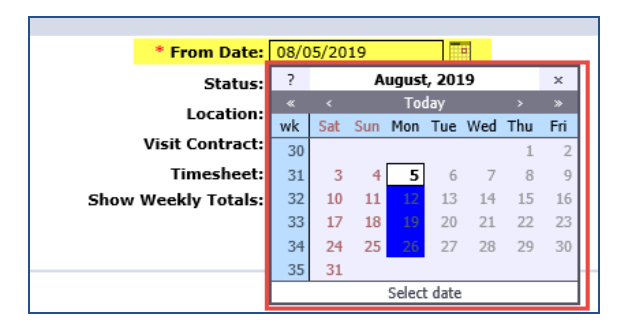

Show Weekly Totals Selected

| * From Date:       | 08/0        | 5/20           | 19                 |        | * From Date: 08/05/2019 |     |    |    |  |  |  |  |
|--------------------|-------------|----------------|--------------------|--------|-------------------------|-----|----|----|--|--|--|--|
| Status             | ?           | ? August, 2019 |                    |        |                         |     |    | ×  |  |  |  |  |
| Location           | « < Today > |                |                    |        | <b>»</b>                |     |    |    |  |  |  |  |
| Location           | wk          | Sat            | Sun Mon Tue Wed Th |        | Thu                     | Fri |    |    |  |  |  |  |
| Visit Contract     | 30          |                |                    |        |                         |     | 1  | 2  |  |  |  |  |
| Timesheet          | 31          | 3              | 4                  | 5      | 6                       | 7   | 8  | 9  |  |  |  |  |
| Show Weekly Totals | 32          | 10             | 11                 | 12     | 13                      | 14  | 15 | 16 |  |  |  |  |
|                    | 33          | 17             | 18                 | 19     | 20                      | 21  | 22 | 23 |  |  |  |  |
|                    | 34          | 24             | 25                 | 26     | 27                      | 28  | 29 | 30 |  |  |  |  |
|                    | 35          | 31             |                    |        |                         |     |    |    |  |  |  |  |
|                    |             |                |                    | Select | t date                  |     |    |    |  |  |  |  |

Show Weekly Totals Unselected

**Note:** If the Payroll Ending Date is updated for the Office, then the <u>new</u> Payroll Start Date is calculated based on the new Payroll End Date (i.e., Payroll Start Date = Payroll End Date + 6).

Click on the + sign to expand on the Authorization bucket details, as illustrated in the image below.

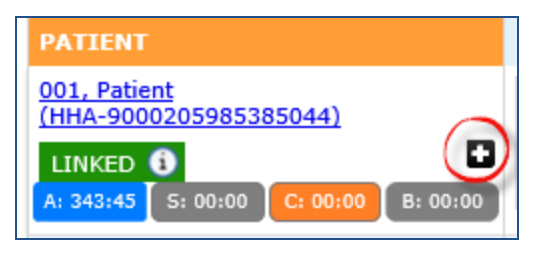

**Expand Authorization Summary** 

Based on the image below, the Patient is authorized for **21.15** hours for the week (with **35:00** *Scheduled*, **12 :00** *Confirmed*, and **00:45** as *Billable* hours). There are 4 types of Authorizations applicable to this Patient for the selected period (refer to each row with a breakdown of hours per).

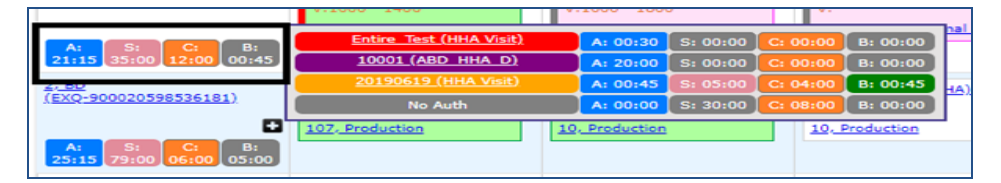

**Authorization Summary View** 

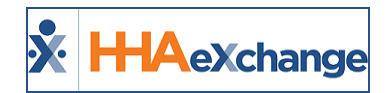

For more Authorization information, hover over the various links of the Authorization type on the colorcoded expanded window. Refer to the <u>Authorization Bucket Legend</u> section below for color definitions. In this example, the details display the *Authorization Number, Service Code, Authorization Type, From/To Dates,* and *Max Hours*.

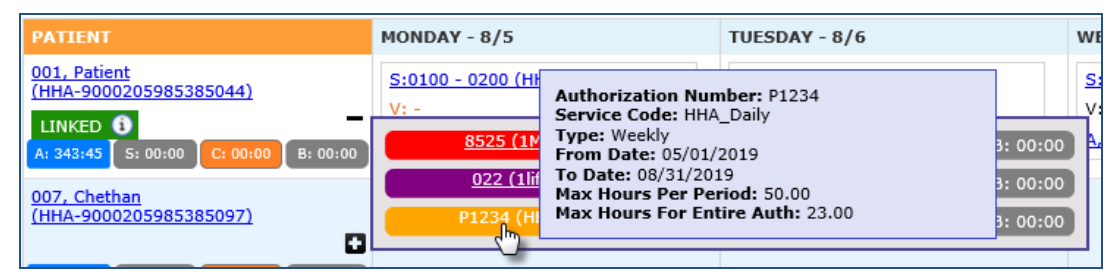

Authorization Detail View: Weekly Authorization Type

**Note:** Each Authorization displays according to the Authorization Type (Monthly, Weekly, Daily, or Entire Period).

### **Authorization Bucket Legend**

The following table provides definitions for the various colors.

| Summary<br>View | Authorized       | Always displays in <b>blue</b> .                                                                                                    |  |  |  |
|-----------------|------------------|----------------------------------------------------------------------------------------------------|--|--|--|
|                 | Scheduled        | Displays in <b>green</b> if matching authorized hours, displays in pink if value exceeds authorization, displays in gray if value is less than authorized. |  |  |  |
|                 | Confirmed        | Always displays in <mark>orange</mark>                                                                                                    |  |  |  |
|                 | Billable         | Displays in <b>green</b> if matching authorized hours; in <b>gray</b> if less than the confirmed duration and authorization.                               |  |  |  |
|                 | No Authorization | Anything without authorization displays in gray.                                                                                                    |  |  |  |

| Detail<br>View | Red    | Authorization 1  |  |  |  |  |
|----------------|--------|------------------|--|--|--|--|
|                | Purple | Authorization 2  |  |  |  |  |
|                | Orange | Authorization 3  |  |  |  |  |
|                | Blue   | Authorization 4  |  |  |  |  |
|                | Green  | Authorization 5+ |  |  |  |  |
|                | Gray   | No Authorization |  |  |  |  |

#### **Calculating Bucket Values**

There are 4 Authorization Types taken into consideration when calculating the bucket values (for a Payroll week), including: *Daily, Weekly, Monthly*, and *Entire Period*. To calculate the bucket values, visits must meet the Authorization Period criteria for the selected Payroll Week.

When a visit is not associated to any Authorization, then those visit values are calculated in the *No Auth* bucket. In these cases, both the Authorized and Billable values are "0".

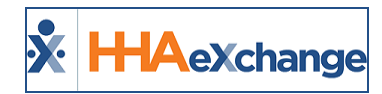

The *Scheduled* and *Confirmed* hours are calculated based on the visits for each Patient for the selected Payroll Week based on Authorization. The *Billable* bucket is the sum of all Billable values in the detail view.

The hours are distributed by the *Confirmed* time for each Authorization proportionate to the number of *Scheduled* hours for each Authorization. The following is the priority of allocation:

- 1. Primary Contract
- 2. Secondary Contract
- 3. Service Code associated with Authorization
- 4. Authorization created date

Apply time as per the Priority rules above until all hours are met; then apply remaining hours to subsequent Authorizations.

For example, the image below shows that a visit has multiple Authorizations (**HHA1 Daily** and **HHA2 Daily**) and the Authorized visit hours are divided based on the priority rules described above.

| PATIENT                                          | MONDAY - 2/11                             | TUESDAY - 2/12 |          |          | WEDNESDAY - 2/13 |          |
|--------------------------------------------------|-------------------------------------------|----------------|----------|----------|------------------|----------|
| <u>18.1, Vidula1072</u><br>(EXQ-900020598537781) |                                           |                |          |          |                  |          |
| A: S: C: B:<br>84:00 07:00 10:00 07:00           | RN2 Daily (Service Code not<br>available) |                | A: 00:00 | 5: 00:00 | C: 00:00         | B: 00:00 |
|                                                  | HHA1 Daily (Vidula HHA H1)                |                | A: 21:00 | S: 03:00 | C: 03:00         | B: 03:00 |
|                                                  | HHA3 Daily Private (HHA Hourly)           |                | A: 21:00 | S: 02:00 | C: 05:00         | B: 02:00 |
|                                                  | HHA4 Daily Private (HHA H                 | tourly)        | A: 28:00 | S: 00:00 | C: 00:00         | B: 00:00 |
|                                                  | HHA2 Daily (Vidula HHA H1)                |                | A: 14:00 | S: 02:00 | C: 02:00         | B: 02:00 |

#### **Calculation of Bucket Values**

Other factors to consider in the calculation include:

- Authorization bucket values are rounded up to the nearest 15 minutes.
- If the Service Code associated to an Authorization is set to bypass prebilling, then those visits do not display in the Authorization buckets. The same applies to Contracts that have the Authorization required option deselected.

To display this feature by default, navigate to *Admin > Agency Profile* and select the **Default to Show** Weekly Totals in Appointments checkbox.

#### The Enterprise System

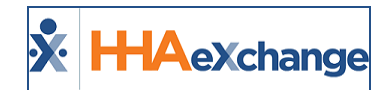

| Agency Info                                        |      |                                                          |
|----------------------------------------------------|------|----------------------------------------------------------|
|                                                    |      | Save                                                     |
| Canand                                             |      | _                                                        |
| *Agency Name: Excellence QA                        |      | Agency Initials: EXQA                                    |
| * Agency Code: QA                                  |      | Serviced Zip Codes: Enter Serviced Zip Codes             |
| TV***hr * # 37*56 50                               | ۸. N |                                                          |
|                                                    | 5_   | اند باد ۲۵ ، ۱۸ دا .                                     |
| MD Order ICD Code Requirement: ICD-10              | ŧ    | Master-Week Rollover on Deleted Visits: 🗹 🛈              |
| Validate ICD Code Selections: 🗹 🛈                  | ž —  | Enable Automated Non-Compliance Restrictions: 📃 🕕        |
| Validate Truncated ICD Code Selection: 🗹 🛈         | ) —  | Maintain Pay Code after Changing Caregiver on Visit: 🔲 🛈 |
| Orders Faxed this Month: 0 🛈                       | ) –  | Care Path Qualification Message: 🗌 🛈                     |
| Care Path Dashboard Default Coordinator/Nurse: 🗌 🕦 | 5    | Default to Show Weekly Totals in Appointments: 🗹 🛈       |
|                                                    | 5    |                                                          |

Agency Info Page: Enable Authorization Hour Buckets

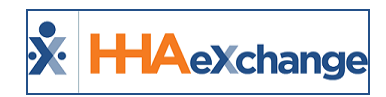

# **Calculation Updates**

*Visit* and *Daily Totals* for Scheduled and Confirmed hours have been added to this feature. This enhancement provides calculated totals in HH:MM format. To view, select **Show Weekly Totals** checkbox and select the required **From Date** field when searching for appointments.

*Visit Totals* (hours) are displayed in each visit cell. Scheduled is denoted with an S while Confirmed is denoted with a C. The *Daily Total* (Scheduled and Confirmed Hours) is summed at the bottom of each cell, displayed in gray boxes.

**Note:** If a visit is marked as **Missed**, then the scheduled hours for that visit are not counted in the daily total.

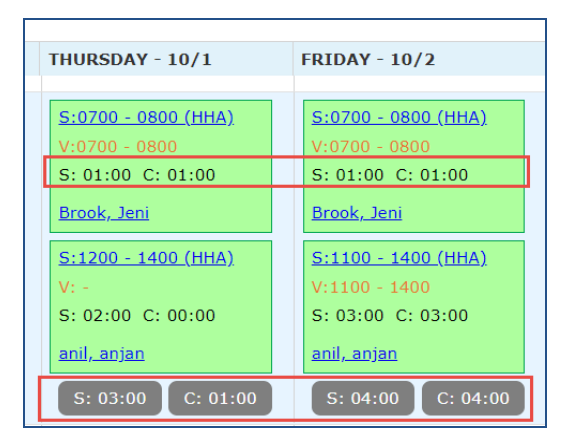

Visit Totals and Daily Totals